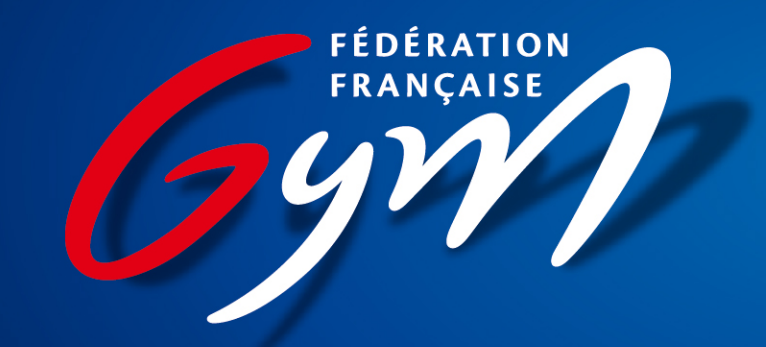

#### Se connecter à EliteGym

### Étape 1: J'accède au site <u>www.ffgym.fr</u>

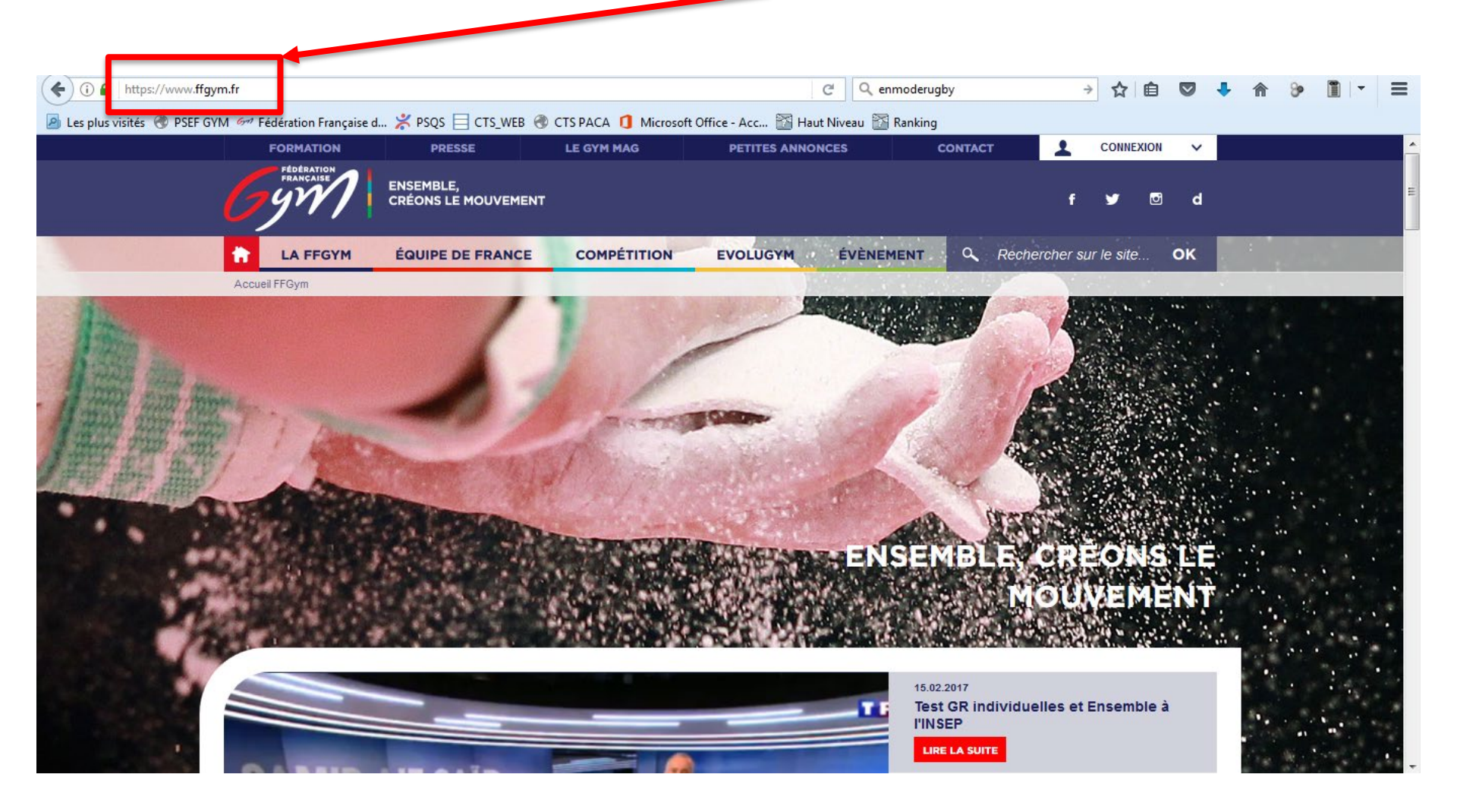

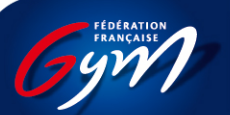

Créer son compte FFGYM

# Étape 2: Je clique sur « connexion »

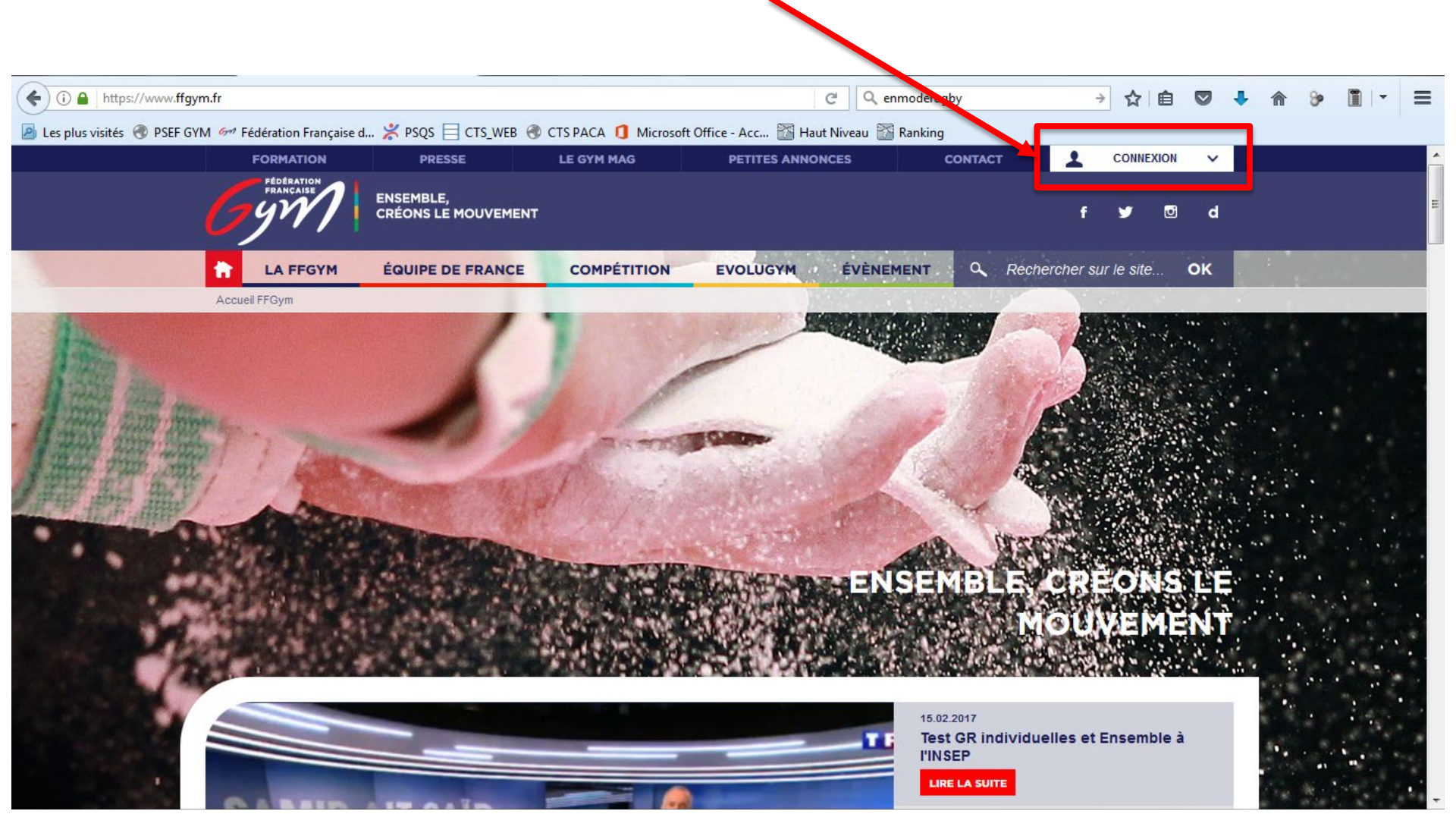

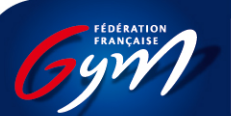

Créer son compte FFGYM

# Je clique sur l'onglet « Haut Niveau » et « votre gymnaste veut accéder à la performance? »

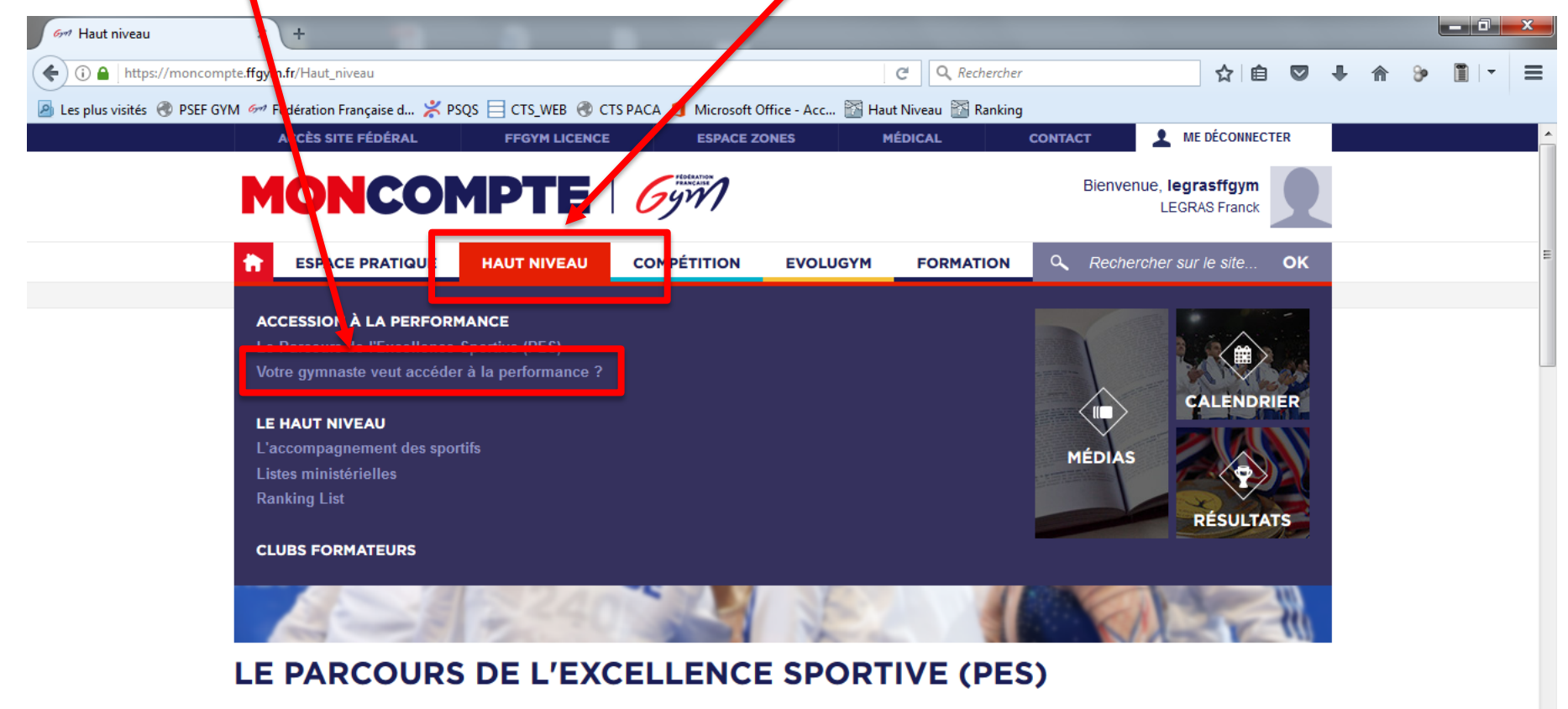

En 2013, la fédération a engagé la rénovation du **Parcours de l'Excellence Sportive**, au service de la performance. La FFGym a estimé nécessaire de faire évoluer son organisation pour la préparation au **très haut-niveau** en la recentrant autour du gymnaste.

EN SAVOIR PLUS

09:21

03/03/2017

FR 🔺 🗱 🕅

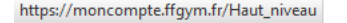

#### Je clique sur « Accéder à EliteGym »

#### **BIENVENUE SUR LA PLATEFORME GYM EVAL!**

La plateforme EliteGym, outil de gestion des gymnastes de Haut Niveau et support du Gym Eval, permet une inscription en ligne dans le but d'être identifié dans le "Projet de Performance Fédérale" (PPF) et/ou de rejoindre un Pôle Espoir ou Pôle France et/ou un Dispositif Régional d'Accession (DRA). L'ensemble des gymnastes déjà membres d'un des collectifs ou d'une structure de Haut Niveau doivent également valider leur choix de poursuite de leur projet de performance.

Le dossier GYM EVAL sera accessible dès le **01 mars 2021** et sera clos le **11 avril 2021**. Aucune nouvelle inscription ne sera acceptée après cette date. Toutefois, les candidats pourront compléter leur dossier **entre le 12 avril et 20 avril 2021** (envoi de documents complémentaires à l'adresse <u>demande\_gymeval@ffgym.fr</u> ).

La « Commission Nationale d'Admission et de Maintien » se réunira la 1ère quinzaine de mai 2021 pour arrêter la liste des effectifs du Projet de Performance Fédéral.

Les décisions arrêtées seront alors disponibles en ligne dans les meilleurs délais.

Nous restons à votre écoute. Néanmoins, aucune information ne sera communiquée par téléphone.

Pour toutes demandes complémentaires, vous pouvez adresser un mail à l'adresse suivante : demande gymeval@ffgym.fr

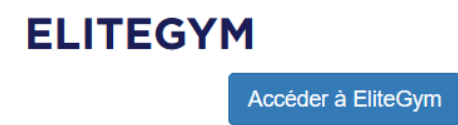

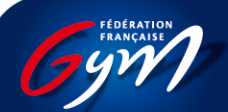

#### Je remplis ma demande

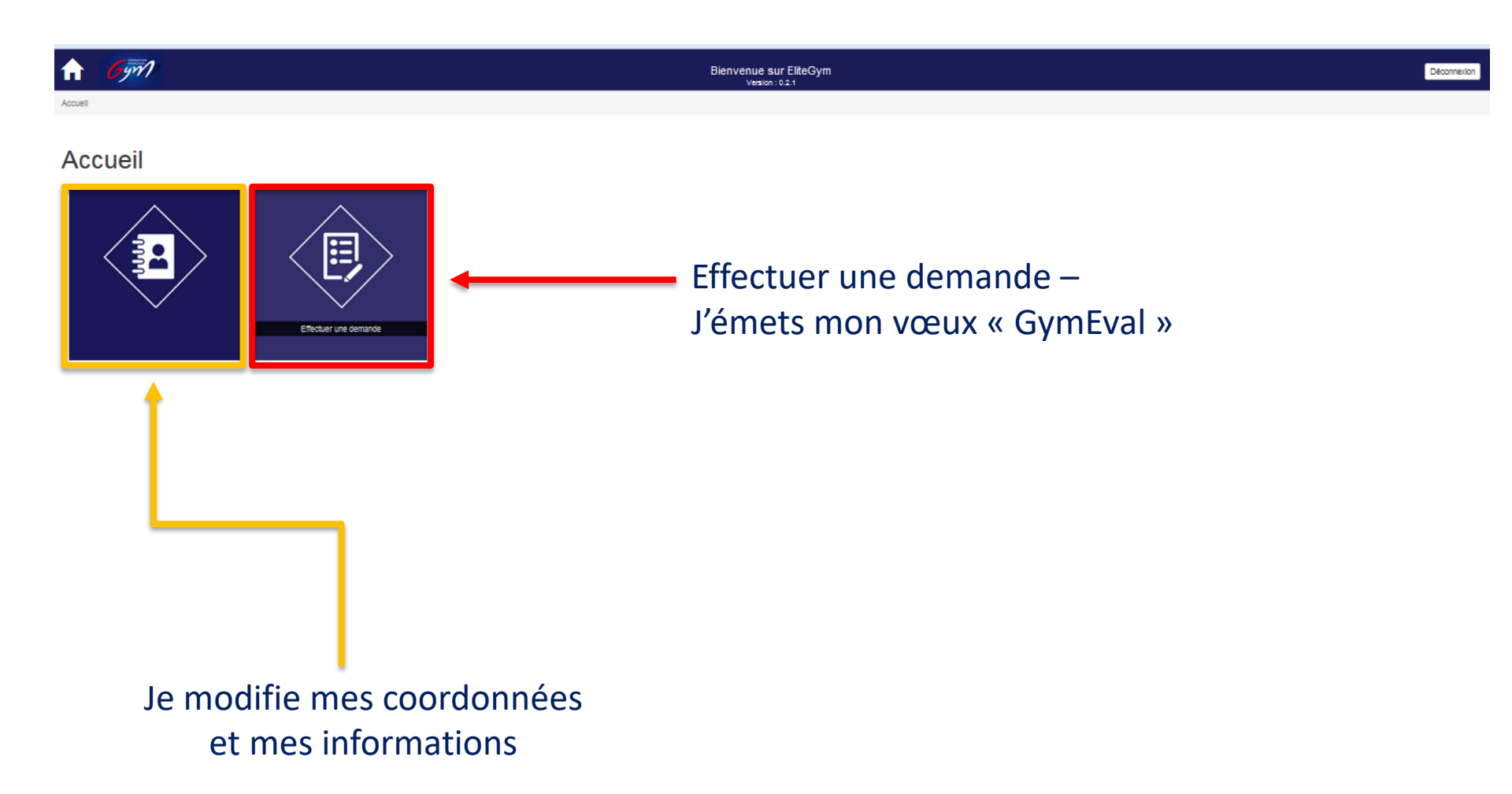

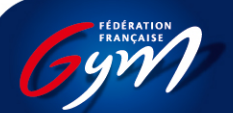

#### Je fais mon choix

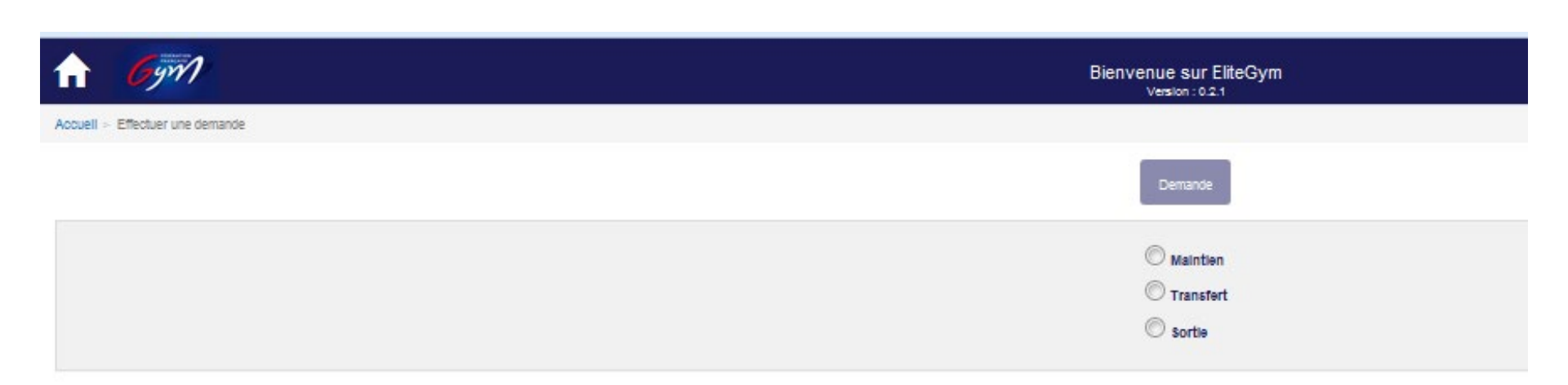

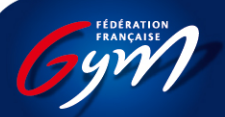

#### Faire une demande

Pour soumettre: Informations nécessaires

- Maintien: néant
- Transfert: courrier à l'attention du Directeur Technique National
- Sortie: courrier à l'attention du Directeur Technique National.

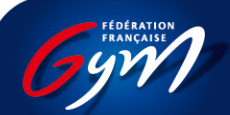

#### Modification des coordonnées et informations

Pour enregistrer: Informations nécessaires

- 1. N° SHN (si non classé, mettre par défaut « 000 »)
- 2. N° licence FIG (si non sélectionné Équipe de France, mettre par défaut « 000 ») et date fin de validité mettre la date du jour.
- 3. N° de sécurité sociale + caisse de rattachement
- 4. Mutuelle
- 5. Objectif sportif principal de la saison

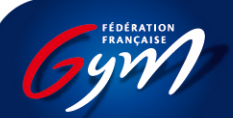

#### Rechercher son N° SHN - PSQS

#### PSQS: https://www.portail-sportif.fr/accueil.aspx

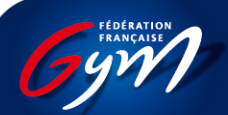

#### PSQS – Numéro SHN

| le à                |                                                |                                                                                                    |
|---------------------|------------------------------------------------|----------------------------------------------------------------------------------------------------|
| Femme               |                                                |                                                                                                    |
| FRANCE              |                                                |                                                                                                    |
|                     |                                                |                                                                                                    |
|                     | Adresse                                        |                                                                                                    |
| PÔLE ESPOIR FÉMININ | Catégorie                                      |                                                                                                    |
|                     | Emploi                                         |                                                                                                    |
|                     | Num. SHN                                       |                                                                                                    |
|                     | le à<br>Femme<br>FRANCE<br>PÔLE ESPOIR FÉMININ | Ie à   Femme   FRANCE   Image: Strain of the strain of the strain of |

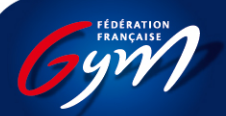

## N° Licence FIG – Si international FFGym

#### www.fig-gymnastics.com

| f 🎔 🕍 in O                                     |      |                        | GOVERN       | ANCE AN     | TI-DOPING  | MEDICAL                | SAFEGUARDING | APPARA | TUS MEDIA     |
|------------------------------------------------|------|------------------------|--------------|-------------|------------|------------------------|--------------|--------|---------------|
|                                                | PI   | <b>REVENTION AGAIN</b> | IST COVID-19 |             |            |                        |              |        |               |
| FEDERATION<br>INTERNATIONALE DE<br>GYMNASTIQUE | NEWS | CALENDAR -             | RESULTS      | DISCIPLINES | ✓ ATHLETES | S JUDGING <del>v</del> | EDUCATION    | RULES  | ABOUT THE FIG |

#### LATEST NEWS ON THE EVENTS CALENDAR

 $\overline{}$ 

Find here the list of all the changes confirmed since January

2021.

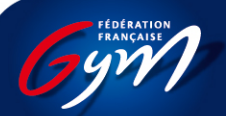

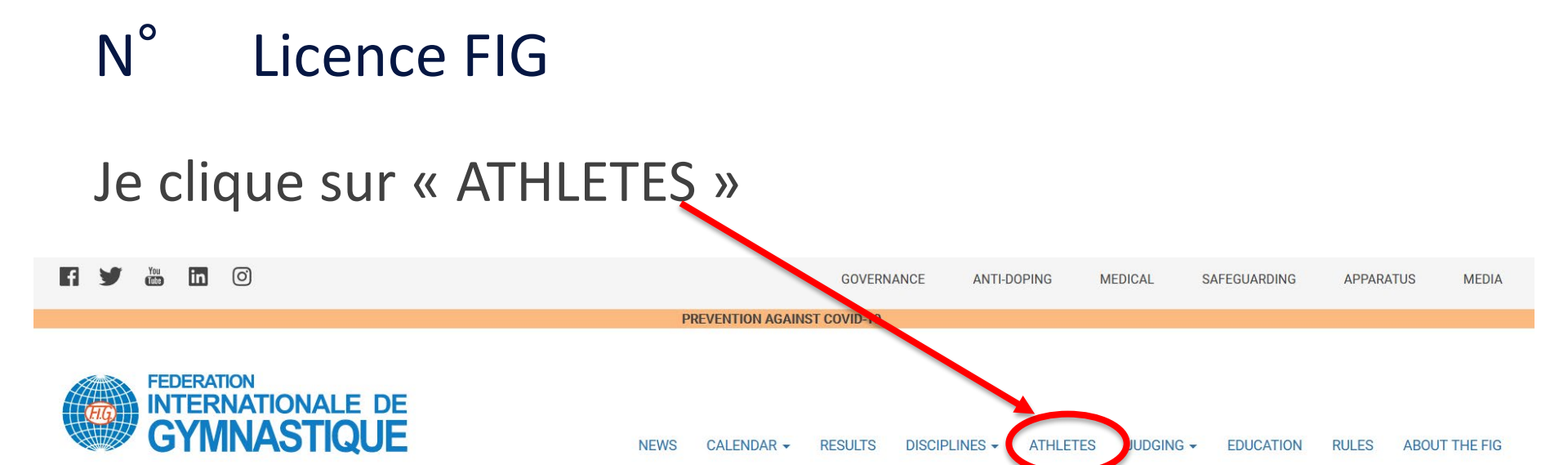

#### LATEST NEWS ON THE EVENTS CALENDAR

m

Find here the list of all the changes confirmed since January 2021.

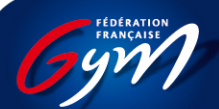

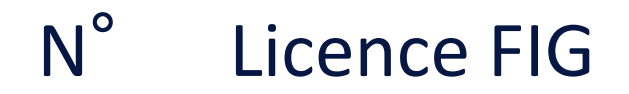

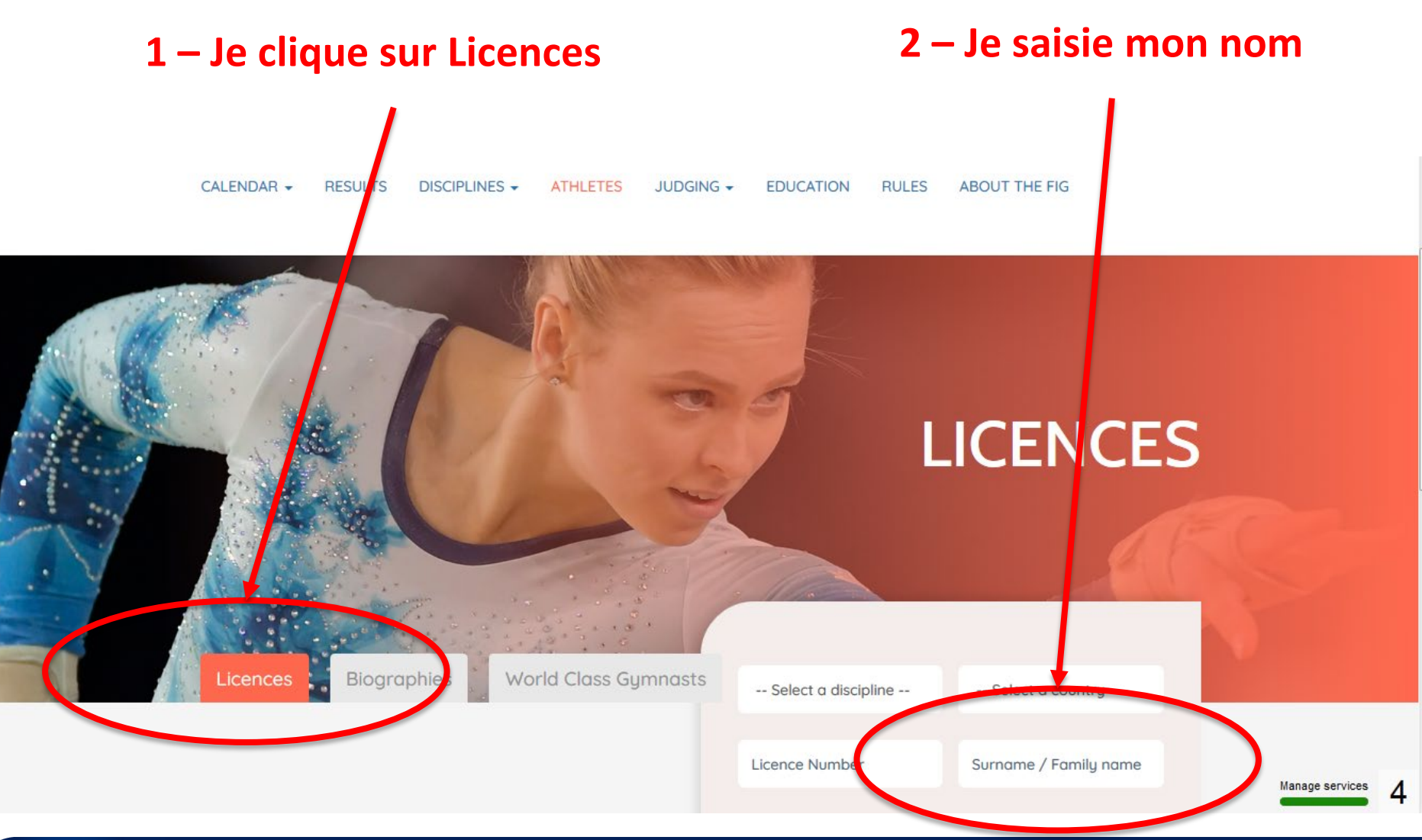

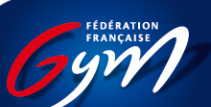

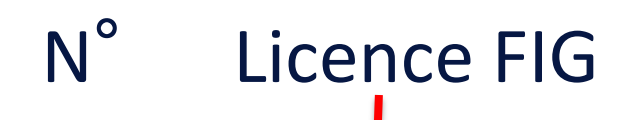

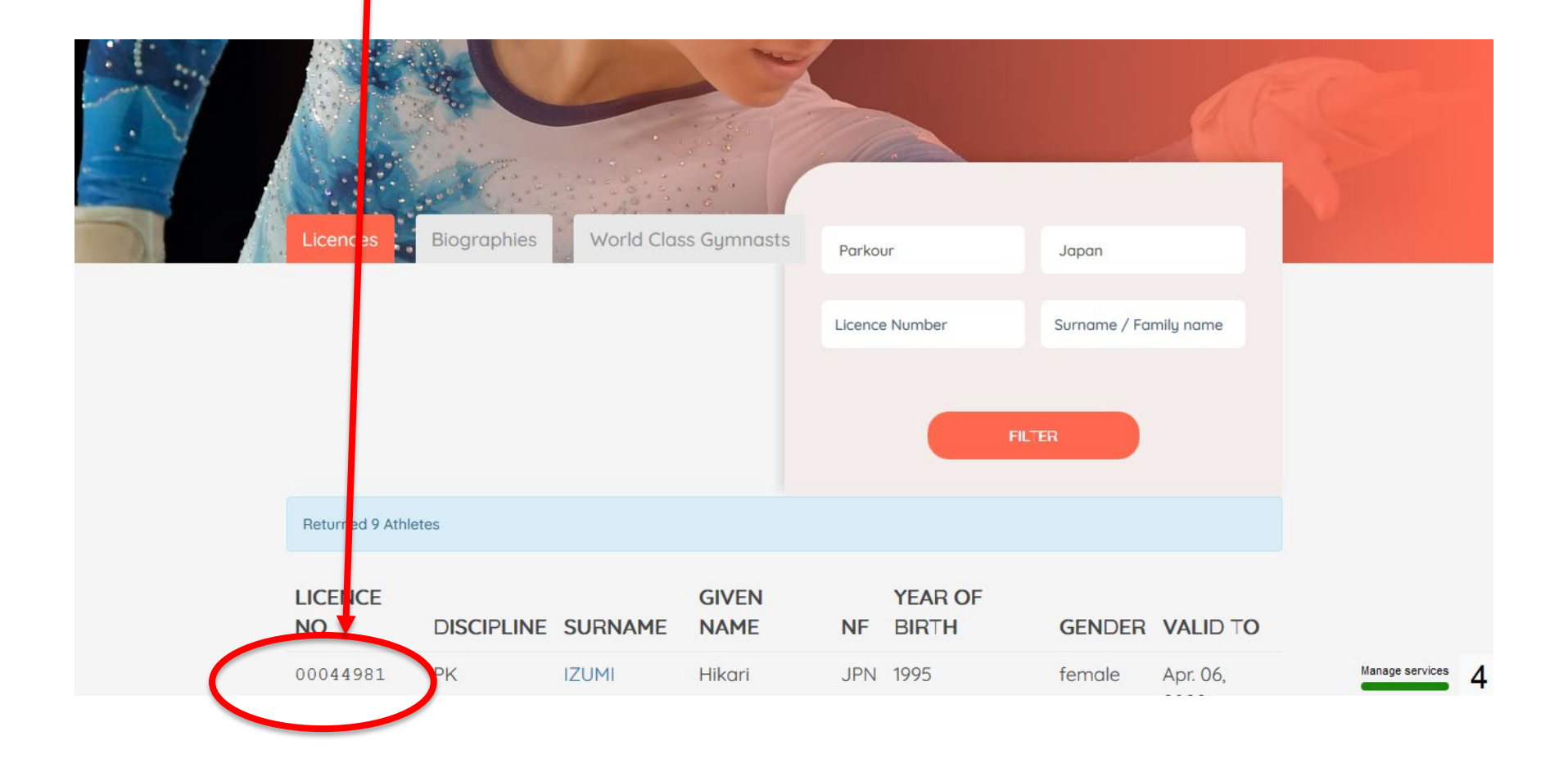

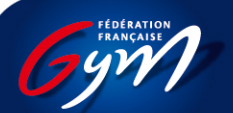

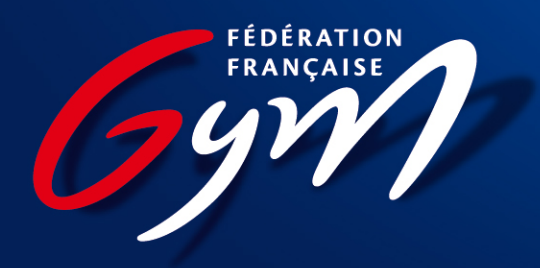